# **SMART EQUIPMENT**

## **DIGITAL CONTROLS**

Installation, Operation & Maintenance Manual for Johnson Controls Digital Controllers SE-ZEC500-1 and SE-ZEC510-1

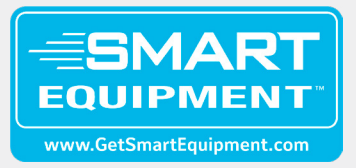

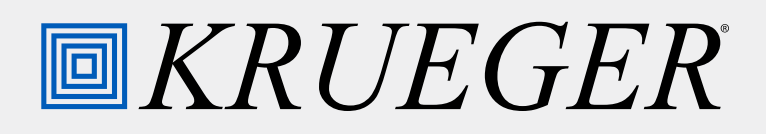

## TABLE OF CONTENTS

| INITIAL SETUP                                  | 3  |
|------------------------------------------------|----|
| Mounting                                       | 3  |
| Networking                                     | 3  |
| Field Controller (FC) Bus                      | 3  |
| SE-ZEC Controller Address                      | 4  |
| End-of-line (EOL) Switch                       | 4  |
| Optional Components                            | 4  |
| Sensor Actuator (SA) Bus                       | 4  |
| Supply Air Temp. Sensor                        | 4  |
| Discharge Air Temp. Sensor                     | 4  |
| Occupancy Sensor                               | 5  |
| CONTROL SEQUENCES                              | 6  |
| CONTROLLER PARAMETERS                          | 6  |
| Parameter Descriptions                         | 6  |
| Static Parameters (All Applications)           | 6  |
| Application Specific Parameters                | 9  |
| Factory Programmed Parameters                  | 10 |
| Default Parameters                             | 10 |
| Size Dependent Parameters                      | 10 |
| Sequence Dependent Parameters                  | 11 |
| COMMISSIONING                                  | 12 |
| Mobile Access Portal (MAP) Gateway             | 12 |
| VAV Handheld Balancing Tool                    | 13 |
| TROUBLESHOOTING                                | 13 |
| Power Status LED                               | 13 |
| Communication Bus Problems                     | 13 |
| I/O Wiring                                     | 13 |
| Duplicate Addresses                            | 13 |
| Correcting Physical Communication Bus Problems | 13 |
| PARTS AND ACCESSORIES                          | 14 |
| ADDITIONAL INFORMATION                         | 14 |

*KRUEGER* 

## **INITIAL SETUP**

#### **MOUNTING SE-ZEC CONTROLLERS**

- 1. Ensure that you have the appropriate personal protective equipment (PPE), such as a hard hat, safety glasses, steel toe boots, and gloves.
- 2. Disconnect power to the VAV unit.
- 3. Set the MS/TP address, and ensure the end of line (EOL) switch is set to off. Instructions on setting the VAV address and EOL are in the sections below.
- 4. Place the SE-ZEC Controller in the proper mounting position on the actuator shaft so that the wiring connections are easily accessible. Make sure the SE-ZEC Controller base is parallel to the VAV box (perpendicular to the damper shaft). If needed, use a spacer to offset tipping of the SE-ZEC Controller caused by the shaft bushings.
- 5. Use the alignment marks to center the captive spacer to ensure sufficient movement in either direction. (*Figure 1*)

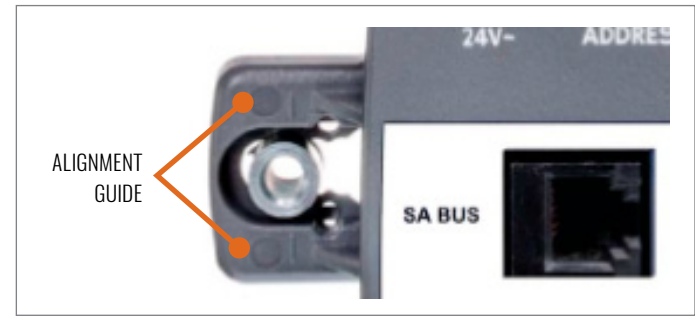

Figure 1: Captive Spacer Alignment Marks

- 6. Secure the self-drilling #10 screw through the captive spacer with a power screwdriver and 4" (100 mm) extension socket. Otherwise, use a punch to mark the position of the shoulder washer, and then drill a hole into the VAV box using a 5/16" drill bit. Insert the mounting screw and tighten against the spacer.
- 7. Locate the damper position using the typical marking on the end of the damper shaft.
- Note the direction, clockwise (CW) or counterclockwise (CCW), required to close the damper. The actuator setup depends on the necessary amount of rotation required for the damper to go from full-open to full-closed. For 90° rotation, install the damper full-closed.
- 9. Push down and hold the manual override button and turn the SE-ZEC Controller until it contacts the mechanical end-stop at either the full-closed or full-open position. (*Figure 2*)

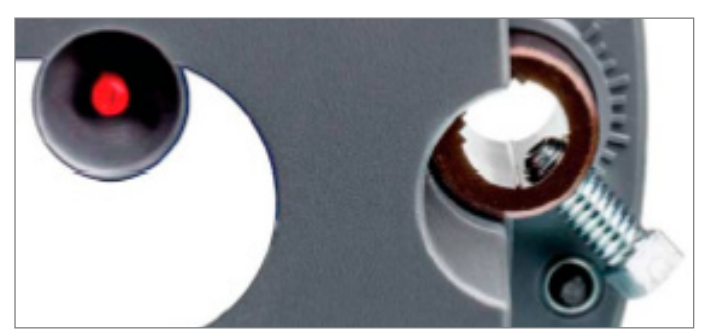

Figure 2: Manual Override and Coupler

- 10. Tighten the square coupler bolt to the shaft using a 5/16" (8 mm) wrench or a 3/8" (10 mm) 12-point socket. Tighten to 95 to 105 lb·in (10.5 to 11.5 N·m)
- 11. Put a loop in the pneumatic tubing, to trap condensation, when you attach the tubing to the SE-ZEC Controller pressure transducer ports. Loop the tubing before you make the final connections.
- 12. Push the manual override button, and turn the actuator coupling manually to ensure the actuator can rotate from full-closed to full-open positions without binding.
- 13. Complete the mounting by rotating the damper to the full-open position.

#### **NETWORKING**

#### FIELD CONTROLLER (FC) BUS

The field controller (FC) Bus terminal block is a blue, removable, 4-terminal plug that is keyed to only fit in to the board-mounted, gray FC Bus jack. Wire the removable FC Bus terminal block plugs on the SE-ZEC Controller and other FC Bus controllers in a daisy-chain configuration using 3-wire twisted, shielded cable. (*Figure 3*)

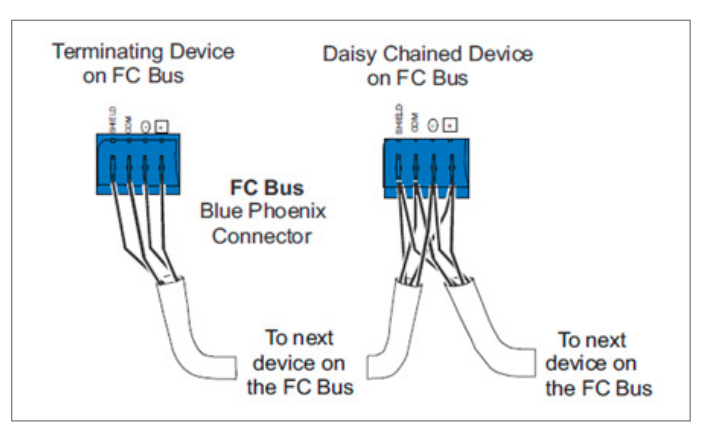

*Figure 3: FC Bus Connections* 

#### SE-ZEC CONTROLLER ADDRESS

SE-ZEC Controllers are master devices on BACnet MS/TP (SA or FC) Buses. Before operating field controllers on a Bus, you must set a valid and unique device address for each controller on the Bus. You set a field controller's device address by setting the positions of the switches on the devise addresses DIP switch block at the top of the controller. Device addresses 4-127 are the valid addresses for the SE-ZEC controller. SE-ZEC Controllers ship with all address switches set to ON. Set a valid and unique device address on the field controller before applying power to the controller on the Bus. The DIP switch block has eight switches numbered 128, 64, 32, 16, 8, 4, 2, and 1.

To set the device addresses on a ZEC field controller:

- 1. Set all of the switches on the field controller's device address DIP switch block (128 through 1) to OFF.
- 2. Set one or more of the seven address switches from 64 to 1 to ON, so that the sum of the switch numbers set to ON equals the intended device address. Set the highest number switch that is less than or equal to the intended device address to ON. Then continue setting lower numbered switches until the total equals the intended address.

**Example:** If the intended device address is 21, set the switches so that 16 + 4 + 1 = 21.

- a. Set switch 16 to ON
- b. Set switch 4 to ON
- c. Set switch 1 to ON
- 3. Set a unique and sequential device address for each of the field controllers connected on the FC Bus, starting with device address 4. To ensure the best Bus performance, set sequential device addresses with no gaps in the device address range (4, 5, 6, and so on). The field controllers do not need to be physically connected on the Bus in their numerical device address order.
- 4. Write each field controller's device address on the white label below the DIP switch block on the controller's cover.

#### END-OF-LINE (EOL) SWITCH

The EOL switch must be set to ON for the two devices located at either end of each bus segment on an FC bus. The EOL switches must be set to OFF for all other devices on the bus segment on an FC bus.

#### **OPTIONAL COMPONENTS**

#### **SENSOR ACTUATOR (SA) BUS**

Factory or field supplied zone sensors are wired to the SA bus on the SE-ZEC Controller. The SA Bus is a brown, removable 4-terminal plug that is keyed to only fit into the board mounted SA bus. Wire the removable SA bus terminal block plugs on the SE-ZEC Controller and other field devices in a daisy-chain configuration using 4-wire, shielded cable.

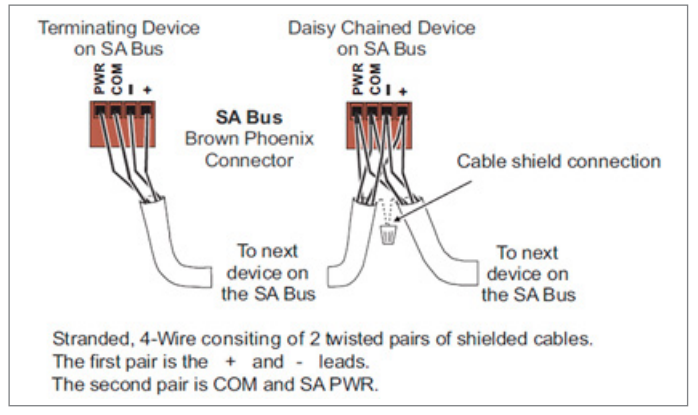

回 KRUEGER

*Figure 4: SA Bus Connections* 

#### SUPPLY AIR TEMPERATURE SENSOR

Factory or field-supplied supply air temperature sensors can be used to measure the supply air temperature at the inlet of the VAV box. The supply air temperature is wired between terminals ICOM3 and IN3 on the SE-ZEC Controller. The sensor should be mounted in the inlet duct centered in the side of the ductwork. Avoid installing the sensor near an elbow, take off or transition. Avoid blocking air to the primary airflow sensor.

Factory provided nickel (1k ohm) temperature sensors have 4" long probes and stainless steel mounting flanges with (2) provided hex-head self-drilling mounting screws. Sensors come equipped with 10 ft. plenum rated cables with  $\frac{1}{4}$ " internal thread insulated quick-connect terminations on leads. Install sensor by drilling a hole into the ductwork, inserting the sensor, and securing with provided screws. The sensor tip should not touch any part of the ductwork.

With the supply air temperature sensor installed, the SE-ZEC controller will change its control sequence based on the measured supply air temperature. When parameter *Heating Limit Enable* is TRUE the controller will not allow re-heat to engage when the supply air temperature is greater than the value set in *Heating Supply Air Limit*.

Additionally, the controller will switch to warmup mode when warmup conditions are present. Warmup conditions are present when the supply air temperature (SAT) sensor value exceeds the zone temperature (ZNT) sensor in unoccupied mode or exceeds it by the *Warmup Differential* in occupied mode. While in Warmup mode the minimum flow will be set to the *Warmup Min Flow*.

#### DISCHARGE AIR TEMPERATURE SENSOR

Factory or field supplied discharge air temperature sensors can be used to measure the temperature of the air being discharged from the VAV box. The discharge air temperature sensor is wired between terminals ICOM1 and IN1 on the SE-ZEC controller. The sensor should be mounted a minimum of 36" from the discharge of the unit and be centered in the side of the ductwork. Avoid installing the sensor near an elbow, take off, or transition. *KRUEGER* 

Factory provided nickel (1k ohm) temperature sensors have 4" long probes and stainless steel mounting flanges with (2) provided hex-head self-drilling mounting screws. Sensors come equipped with 10 ft. plenum rated cables with ¼" internal thread insulated quick-connect terminations on leads. Install sensor by drilling a hole into the ductwork, inserting the sensor, and securing with provided screws. The sensor tip should not touch any part of the ductwork.

#### **OCCUPANCY SENSOR**

The SE-ZEC Controllers adjust the heating and cooling temperature setpoints, as well as the airflow setpoints based on the zone occupancy. There are three different states of zone occupancy:

Occupied Mode

- Uses Occupied Heating (68°F) and Occupied Cooling (72°F) temperature setpoints as well as Occupied Heating and Occupied Cooling Airflow setpoints
- For Series Fan Powered Terminals the Fan is always on
- For Parallel Fan Powered Terminals the Fan is only on during a call for heating

#### <u>Standby Mode</u>

- Uses Standby Heating (66°F) and Standby Cooling (77°F) temperature setpoints as well as Unoccupied Heating and Unoccupied Cooling Airflow setpoints
- For Series Fan Powered Terminals the Fan is always on
- For Parallel Fan Powered Terminals the Fan is only on during a call for heating

#### Unoccupied Mode

- Uses Unoccupied Heating (55°F) and Unoccupied Cooling (85°F) temperature setpoints as well as Unoccupied Heating and Unoccupied Cooling Airflow setpoints
- For Series Fan Powered Terminals the Fan is only on during a call for heating or cooling
- For Parallel Fan Powered Terminals the Fan is only on during a call for heating

Table 1 (below) shows how occupancy states are determined for the SE-ZEC Controllers.

| TABLE 1: SE-ZEC OCCUPANCY DETERMINATION |                                                                                                    |                                                                                                    |  |  |  |  |  |
|-----------------------------------------|----------------------------------------------------------------------------------------------------|----------------------------------------------------------------------------------------------------|--|--|--|--|--|
|                                         | CONTROLLER TYPE                                                                                                    |                                                                                                    |  |  |  |  |  |
| IERMINAL UNIT TYPE                      | ZEC500 (STANDALONE)                                                                                                    | ZEC510 (NETWORKED)                                                                                                    |  |  |  |  |  |
| Single Duct Terminal Unit               | The controller will switch from Occupied to Unoccupied states by comparing the<br>measured airflow to the Occupancy Determination Flow Setpoint. When the mea-<br>sured airflow is below the Occupancy Determination Flow Setpoint the state is set to<br>Unoccupied. When the measured airflow is above the Occupancy Determination Flow<br>Setpoint the state is set to Occupied | The building automation system (BAS) will schedule when the controller will switch<br>from Occupied and Unoccupied states. A room occupancy sensor (wired to IN2 and<br>ICOM2 on the controller) can be used to temporarily set the VAV box to Standby mode<br>when occupancy is not sensed. |  |  |  |  |  |
| Fan Powered Terminal Unit               | The controller will read the occupancy sensor wired between IN2 and ICOM2 on the<br>controller to switch between Occupied and Unoccupied states. The occupancy sensor<br>can be a room occupancy sensor or another kind of occupancy detection (such as a<br>duct pressure switch*). Without an occupancy sensor, the controller will always be<br>in Occupied mode.               | The building automation system (BAS) will schedule when the controller will switch<br>from Occupied and Unoccupied states. A room occupancy sensor (wired to IN2 and<br>ICOM2 on the controller) can be used to temporarily set the VAV box to Standby mode<br>when occupancy is not sensed. |  |  |  |  |  |

\*An optional factory provided occupancy pressure switch is available for standalone fan powered terminal units to determine occupancy by measuring duct pressure to determine whether the air handler is on (zone is occupied) or off (zone is unoccupied).

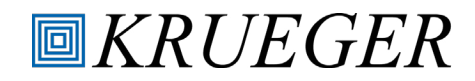

## **CONTROL SEQUENCES**

#### **SMART EQUIPMENT CONTROLS**

VAV boxes with Smart Equipment Controls will be factory mounted and wired according to the selected control sequence. Links to each individual control submittal are shown below:

| TABLE 2: SMART EQUIPMENT CONTROLS - CONTROL SEQUENCES |        |        |                       |                       |                     |                     |                      |        |  |
|-------------------------------------------------------|--------|--------|-----------------------|-----------------------|---------------------|---------------------|----------------------|--------|--|
| DESCRIPTION                                           | SINGL  | E DUCT | SERIES FAN PO<br>KFSS | WERED (MODEL<br>ONLY) | SERIES FAN P<br>Oth | OWERED (ALL<br>ERS) | PARALLEL FAN POWERED |        |  |
|                                                       | ZEC500 | ZEC510 | ZEC500                | ZEC510                | ZEC500              | ZEC510              | ZEC500               | ZEC510 |  |
| Cooling Only                                          | 6101   | 7101   | 6601                  | 7601                  | 6201                | 7201                | 6301                 | 7301   |  |
| 1-Stage Electric Heat                                 | 6102   | 7102   | 6602                  | 7602                  | 6202                | 7202                | 6302                 | 7302   |  |
| 2-Stage Electric Heat                                 | 6103   | 7103   | 6603                  | 7603                  | 6203                | 7203                | 6303                 | 7303   |  |
| 3-Stage Electric Heat                                 | 6104   | 7104   | 6604                  | 7604                  | 6204                | 7204                | 6304                 | 7304   |  |
| Proportional Electric Heat                            | 6105   | 7105   | 6605                  | 7605                  | 6205                | 7205                | 6305                 | 7305   |  |
| On/Off Hot Water Heat                                 | 6106   | 7106   | 6606                  | 7606                  | 6206                | 7206                | 6306                 | 7306   |  |
| Floating Hot Water Heat                               | 6107   | 7107   | 6607                  | 7607                  | 6207                | 7207                | 6307                 | 7307   |  |
| Proportional Hot Water Heat                           | 6108   | 7108   | 6608                  | 7608                  | 6208                | 7208                | 6308                 | 7308   |  |
| Supplemental Heat                                     | 6109   | 7109   | 6609                  | 7609                  | 6209                | 7209                | 6309                 | 7309   |  |

## **CONTROLLER PARAMETERS**

#### **PARAMETER DESCRIPTIONS**

This section provides information on the SE-ZEC Controller Parameters.

#### STATIC PARAMETERS (ALL APPLICATIONS)

The list of available SE-ZEC Controller Parameters changes depending on the application type that is selected (Staged/ Incremental/SCR). Table 3 shows the SE-ZEC Controller parameters that are available for every application (Staged/ Incremental/SCR).

| TABLE 3: DEFAULT SE-ZEC CONTROLLER PARAMETERS |        |                         |                                                                                                    |                                                                                                    |  |  |  |  |
|-----------------------------------------------|--------|-------------------------|----------------------------------------------------------------------------------------------------|----------------------------------------------------------------------------------------------------|--|--|--|--|
| MENU 1                                        | MENU 2 | PARAMETER NAME          | PARAMETER DESCRIPTION                                                                                                    | PARAMETER VALUES                                                                                            |  |  |  |  |
| Home Page                                     | Setup  | Active Baud Rate        | Displays the active baud rate used for network communication.                                                                           | Read Only                                                                                                   |  |  |  |  |
| Home Page                                     | Setup  | Actuator Stroke Time    | Sets the damper actuator stroke time. Note: The SE-ZEC5XO-1 actuator is a 60 second motor.                                              | Adjustable: 30-120 seconds                                                                                  |  |  |  |  |
| Home Page                                     | Setup  | Application Type        | Set the type of application for the VAV Box.                                                                                            | Adjustable: Incremental/Staged/<br>Proportional SCR                                                         |  |  |  |  |
| Home Page                                     | Setup  | Auto Tune Enable        | Allows PRAC+ auto tuning algorithm to continuously tune the loops in the controller.<br>Setting this to Disable turns off this feature. | Adjustable: Enable/Disable                                                                                  |  |  |  |  |
| Home Page                                     | Setup  | Autocalibration Command | This feature drives the VAV box damper shut and once shut offsets the differential pressure sensor so it reads zero.                    | Adjustable: False/True                                                                                      |  |  |  |  |
| Home Page                                     | Setup  | BACnet Id               | Sets the BACnet ID for the BACnet MS/TP system.                                                                                         | Read Only: 0-4194302                                                                                        |  |  |  |  |
| Home Page                                     | Setup  | Box Heating Installed   | Specifies if box re-heat is installed (local re-heat).                                                                                  | Adjustable: False/True                                                                                      |  |  |  |  |
| Home Page                                     | Setup  | Box Heating Type        | Displays the type of heat installed.                                                                                                    | Read Only: No Heat/1 Stage<br>Electric /2 Stage Electric/<br>Modulating Hot Water Valve/3<br>Stage Electric |  |  |  |  |

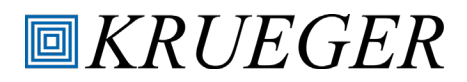

## Smart Equipment Digital Controls

| TABLE 3: DEFAULT SE-ZEC CONTROLLER PARAMETERS |           |                                          |                                                                                                    |                                      |  |  |  |  |
|-----------------------------------------------|-----------|------------------------------------------|----------------------------------------------------------------------------------------------------|--------------------------------------|--|--|--|--|
| MENU 1                                        | MENU 2    | PARAMETER NAME                           | PARAMETER DESCRIPTION                                                                                                    | PARAMETER VALUES                     |  |  |  |  |
| Home Page                                     | Setup     | Damper Mode                              | Defines the direction of the damper rotation. (Normal = CCW to close, Reverse = CW to close)                                                                                                    | Adjustable: Normal/Reverse           |  |  |  |  |
| Home Page                                     | Setup     | Discharge Air Temperature Offset         | Used to calibrate the supply air temperature sensor.                                                                                                    | Adjustable: -5°F to 5°F              |  |  |  |  |
| Home Page                                     | Setup     | Fan Control Type                         | Set the type of fan for the VAV Box.                                                                                                    | Adjustable: None/Parallel/Series     |  |  |  |  |
| Home Page                                     | Setup     | Heating Limit Enable                     | Enables/Disables the activation of re-heat when the incoming air temperature exceeds<br>the temperature set in Heating Supply Air Limit. This is to avoid engaging re-heat when<br>the inlet temperature is too high.                                                                                                    | Adjustable: False/True               |  |  |  |  |
| Home Page                                     | Setup     | Heating Priority                         | Determines whether box or supplemental heat is turned on first.                                                                                                    | Adjustable: Supplemental/Box         |  |  |  |  |
| Home Page                                     | Setup     | Heating Supply Air Limit                 | Sets the highest inlet air temperature at which re-heat can be engaged when Heating<br>Limit Enable is set to True. When the inlet air temperature is higher than Heating Supply<br>Air Limit, re-heat cannot engage.                                                                                                    | Adjustable                           |  |  |  |  |
| Home Page                                     | Setup     | Occupancy Determination Flow<br>Setpoint | Sets airflow threshold for determining occupancy when Occupancy Sensor Enable is<br>false. Whenever the measured flow exceeds the Occupancy Determination Flow Setpoint,<br>the system will be in the occupied mode. Whenever the measured flow is less than the<br>Occupancy Determination Flow Setpoint, the system will be in the unoccupied mode.                                                                                   | Adjustable: 0 cfm to 10000 cfm       |  |  |  |  |
| Home Page                                     | Setup     | Occupancy Polarity                       | Sets input polarity of occupancy sensor when Occupancy Sensor Enable is True. Open =<br>Unoccupied when open, Closed = Unoccupied when closed.                                                                                                    | Adjustable: Close/Open               |  |  |  |  |
| Home Page                                     | Setup     | Occupancy Sensor Enable                  | Enables determining occupancy by reading IN2 and ICOM2 on the controller via an<br>occupancy sensor. When Occupancy Sensor Enable is disabled, occupancy is determined<br>by comparing measured airflow to the Occupancy Determination Flow Setpoint.                                                                                                    | Adjustable: Enable/Disable           |  |  |  |  |
| Home Page                                     | Setup     | PID Tuning Reset                         | Resets the PRAC+ tuning parameters of the PID controllers to the factory defaults.                                                                                                    | Adjustable: Enable/Disable           |  |  |  |  |
| Home Page                                     | Setup     | Power Fail Restart Time                  | Sets the amount of time the controller waits to operate the unit after power is restored<br>when Power Fail Restart Enable is True. This is to avoid a power surge with lights,<br>computers, and other electrical loads that come back on immediately when power is<br>restored.                                                                                                    | Adjustable                           |  |  |  |  |
| Home Page                                     | Setup     | Standalone Min Occupied Time             | After switching to occupied mode, the box will stay in occupied mode for at least the<br>amount of time specified in Standalone Min Occupied Time, before being able to switch<br>back to unoccupied mode.                                                                                                    | Adjustable: 0-360 minutes            |  |  |  |  |
| Home Page                                     | Setup     | Standalone Mode                          | Enables Standalone Mode. This mode is intended to allow the controller to utilize<br>unoccupied setpoints when there is no connection to a building automation system. When<br>Standalone Mode is enabled, occupancy is determined by comparing the measured flow<br>against the Occupancy Determination Flow Setpoint when Occupancy Sensor Enable if<br>False, or by using the Occupancy Sensor when Occupancy Sensor Enable is True. | Adjustable: Off/On                   |  |  |  |  |
| Home Page                                     | Setup     | Supplemental Heating Installed           | Specifies if re-heat is installed in the zone/space (non box re-heat).                                                                                                    | Adjustable: False/True               |  |  |  |  |
| Home Page                                     | Setup     | Supply Air Temperature Offset            | Used to calibrate the supply air temperature sensor.                                                                                                    | Adjustable: -5°F to 5°F              |  |  |  |  |
| Home Page                                     | Setup     | Supply Airflow Pickup Gain               | Amplification provided by the pitot tube for supply flow.                                                                                                    | Adjustable                           |  |  |  |  |
| Home Page                                     | Setup     | Supply Area                              | Shows the supply inlet area used to calculate the supply flow.                                                                                                    | Adjustable: O sq. ft. to 8.0 sq. ft. |  |  |  |  |
| Home Page                                     | Setup     | Supply Flow                              | The supply airflow measured by the VAV box.                                                                                                    | Read Only                            |  |  |  |  |
| Home Page                                     | Setup     | Supply Flow Setpoint                     | The flow setpoint the damper is controlling the supply air flow to. This will be based on the unit conditions (occupancy, temperature setpoint, morning warmup conditions, etc.)                                                                                                    | Read Only                            |  |  |  |  |
| Home Page                                     | Setup     | Warmer/Cooler Adjust Enable              | Enables the warmer/cooler adjustment to offset the current setpoint.                                                                                                    | Adjustable: False/True               |  |  |  |  |
| Home Page                                     | Setup     | Zone Temperature Offset                  | Used to calibrate the zone temperature sensor.                                                                                                    | Adjustable: -5°F to 5°F              |  |  |  |  |
| Home Page                                     | Setpoints | Effective Cooling Setpoint               | Effective Cooling Setpoint                                                                                                    | Read Only                            |  |  |  |  |
| Home Page                                     | Setpoints | Effective Heating Setpoint               | Effective Heating Setpoint                                                                                                    | Read Only                            |  |  |  |  |
| Home Page                                     | Setpoints | Occupied Cooling Setpoint                | When occupied the thermostat controls cooling to this level. Set above Occupied Heating Setpoint. Defaults to 72°F.                                                                                                    | Adjustable: 46°F to 99°F             |  |  |  |  |
| Home Page                                     | Setpoints | Occupied Heating Setpoint                | When occupied the thermostat controls heating to this level. Set below Occupied Cooling Setpoint. Defaults to 68°F.                                                                                                    | Adjustable: 45°F to 98°F             |  |  |  |  |

## Smart Equipment Digital Controls

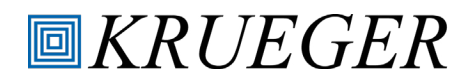

| TABLE 3: DEFAULT SE-ZEC CONTROLLER PARAMETERS (CONTINUED) |               |                                 |                                                                                                    |                                |  |  |  |  |
|-----------------------------------------------------------|---------------|---------------------------------|----------------------------------------------------------------------------------------------------|--------------------------------|--|--|--|--|
| MENU 1                                                    | MENU 2        | PARAMETER NAME                  | PARAMETER DESCRIPTION                                                                                                    | PARAMETER VALUES               |  |  |  |  |
| Home Page                                                 | Setpoints     | Standby Cooling Setpoint        | In order for the Standby Cooling Setpoint to appear, set the Occupancy Schedule to external. When set to external the zone switches to this setpoint when motion is no longer sensed and the unit is occupied. Defaults to 74°F.                                                                          | Adjustable: 46°F to 99°F       |  |  |  |  |
| Home Page                                                 | Setpoints     | Standby Heating Setpoint        | In order for the Standby Heating Setpoint to appear, set the Occupancy Schedule to external. When set to external, the zone switches to this setpoint when motion is no longer sensed and the unit is occupied. Defaults to 66°F.                                                                         | Adjustable: 45°F to 98°F       |  |  |  |  |
| Home Page                                                 | Setpoints     | Unoccupied Cooling Setpoint     | When unoccupied the thermostat controls cooling to this level. Defaults to 80°F.                                                                                                    | Adjustable: 46°F to 99°F       |  |  |  |  |
| Home Page                                                 | Setpoints     | Unoccupied Heating Setpoint     | When unoccupied the thermostat controls heating to this level. Set below Unoccupied Cooling Setpoint. Defaults to 60°F.                                                                                                    | Adjustable: 45°F to 98°F       |  |  |  |  |
| Home Page                                                 | Setpoints     | Warmer/Cooler Adjust Range      | This is the range that the warmer cooler adjustment on the sensor can affect the setpoint. Setting it to zero (O) means the user has no adjustment at the sensor. Defaults to 5°F.                                                                                                    | Adjustable: O°F to 5°F         |  |  |  |  |
| Home Page                                                 | Setpoints     | Warmup Differential             | Sets the required differential between the supply air temperature (SAT) sensor and the<br>zone temperature (ZNT) sensor in occupied mode to notify the controller that warmup<br>conditions are present. When warmup conditions are present the minimum supply airflow<br>will be set to Warmup Min Flow. |                                |  |  |  |  |
| Home Page                                                 | Commissioning | Cooling Max Flow                | Sets the maximum supply air flow of the VAV box when cooling.                                                                                                    | Adjustable: 0 cfm to 10000 cfm |  |  |  |  |
| Home Page                                                 | Commissioning | Occupied Cooling Min Flow       | Sets the minimum supply air flow of the VAV box when cooling.                                                                                                    | Adjustable: 0 cfm to 10000 cfm |  |  |  |  |
| Home Page                                                 | Commissioning | Occupied Heating Min Flow       | Sets the minimum supply air flow of the VAV box when heating. Note: When the zone is<br>in heating mode, the supply air flow is constant. Thus, no maximum heating air flow. This<br>value must exceed Staged Device Min Flow to allow electric heat to energize.                                         | Adjustable: 0 cfm to 10000 cfm |  |  |  |  |
| Home Page                                                 | Commissioning | Staged Device Min Flow          | Sets the minimum heating flow for electric reheat control. This parameter serves an additional control safety to the high-limit switches in the box. It is best practice to set this parameter to 70 cfm per kW of electric heat.                                                                         | Adjustable: 0 cfm to 10000 cfm |  |  |  |  |
| Home Page                                                 | Commissioning | Unoccupied Cooling Min Flow     | Sets the minimum supply air flow of the VAV box when unoccupied cooling and in the cooling mode.                                                                                                    | Adjustable: 0 cfm to 10000 cfm |  |  |  |  |
| Home Page                                                 | Commissioning | Unoccupied Heating Min Flow     | Sets the minimum supply air flow of the VAV box when unoccupied heating and in the heating mode.                                                                                                    | Adjustable: 0 cfm to 10000 cfm |  |  |  |  |
| Home Page                                                 | Commissioning | Warmup Min Flow                 | Sets the minimum supply airflow when warmup conditions are present. Warmup<br>conditions are present when the supply air temperature (SAT) sensor value exceeds<br>the zone temperature (ZNT) sensor in unoccupied mode or exceeds it by the Warmup<br>Differential in occupied mode.                     | Adjustable: 0 cfm to 10000 cfm |  |  |  |  |
| Inputs                                                    |               | Discharge Air Temperature       | Discharge air temperature reading from the discharge air temperature sensor (if included).                                                                                                    | Read Only                      |  |  |  |  |
| Inputs                                                    |               | Discharge Air Velocity Pressure | Displays differential pressure measured across the airflow probe.                                                                                                    | Read Only                      |  |  |  |  |
| Inputs                                                    |               | Occupancy Status                | Displays state of occupancy input.                                                                                                    | Read Only                      |  |  |  |  |
| Inputs                                                    |               | Supply Air Temperature          | Supply air temperature reading from the supply air temperature sensor (if included).                                                                                                    | Read Only                      |  |  |  |  |
| Inputs                                                    |               | Zone Temperature                | Displays temperature measured at zone sensor.                                                                                                    | Ready Only                     |  |  |  |  |
| Outputs                                                   |               | Supply Air Damper Output        | Displays damper position (0% = Fully Closed, 100% = Fully Open).                                                                                                    | Read Only                      |  |  |  |  |
| Outputs                                                   |               | Supply Fan Command              | Displays fan status.                                                                                                    | Read Only                      |  |  |  |  |
| Parameters                                                |               | Factory Use Only                |                                                                                                    |                                |  |  |  |  |

#### **APPLICATION SPECIFIC PARAMETERS**

Table 4 below shows application specific parameters for the staged, incremental, and SCR applications:

|           | TABLE 4: APPLICATION SPECIFIC SE-ZEC CONTROLLER PARAMETERS |                                          |     |     |     |                                                                                                    |                            |  |  |
|-----------|------------------------------------------------------------|------------------------------------------|-----|-----|-----|----------------------------------------------------------------------------------------------------|----------------------------|--|--|
| MENU 1    | MENU 2                                                     | PARAMETER NAME                           | STG | INC | SCR | PARAMETER DESCRIPTION                                                                                                    | PARAMETER VALUES           |  |  |
| Home Page | Setup                                                      | Box Heating Polarity                     |     | •   |     | Reverses the direction of the incremental heating valve. You can either switch this or reverse the wiring to the actuator.                                                                                                    | Adjustable: Normal/Reverse |  |  |
| Home Page | Setup                                                      | Box Heating Stroke Time                  |     | •   |     | Sets the actuator stroke time for incremental heating valve.                                                                                                    | Adjustable: 30-120 seconds |  |  |
| Home Page | Setup                                                      | Dual Max Enable                          |     | •   |     | Enables the Dual Max Control Sequence                                                                                                    | Adjustable: Enable/Disable |  |  |
| Home Page | Setup                                                      | Number Of Heating Stages                 | •   |     |     | Sets the number of box heating stages.                                                                                                    | Adjustable: 0 - 3          |  |  |
| Home Page | Setup                                                      | Supplemental Heating<br>Polarity         |     | •   | •   | Reverses the direction of the incremental supplemental heating valve. You can either switch this or reverse the wiring to the actuator.                                                                                                    | Adjustable: Normal/Reverse |  |  |
| Home Page | Setup                                                      | Supplemental Heating<br>Stroke Time      |     | •   | •   | Sets the actuator stroke time for incremental supplemental heating valve.                                                                                                    | Adjustable: 30-120 seconds |  |  |
| Home Page | Setpoints                                                  | Discharge Air Setpoint<br>Heating Max    |     | •   |     | When the space temperature drops below the heating setpoint the<br>zone controller will start from the supply air temperature setpoint<br>and reset to the supply air setpoint heating max. Once the heating<br>max setpoint is reached the supply air flow will be reset from<br>heating minimum flow to cooling maximum flow. | Adjustable: 45°F to 140°F  |  |  |
| Home Page | Setpoints                                                  | Discharge<br>Air Temperature<br>Setpoint |     |     |     | When the space temperature drops below the heating setpoint the<br>zone controller will start from the supply air temperature setpoint<br>and reset to the supply air setpoint heating max. Once the heating<br>max setpoint is reached the supply air flow will be reset from<br>heating minimum flow to cooling maximum flow. | Adjustable: 45°F to 130°F  |  |  |
| Outputs   |                                                            | Heating Command                          |     |     | •   | Displays the heat command (on/off) of the heat output to the proportional actuator or electric heat                                                                                                    | Read Only                  |  |  |
| Outputs   |                                                            | Heating Output                           |     | •   | •   | Displays the heat command (0-100%) of the heat output to the proportional actuator or electric heat                                                                                                    | Read Only                  |  |  |
| Outputs   |                                                            | Heating Stage 1 Command                  | •   |     |     | Displays status of stage 1 heat.                                                                                                    | Read Only                  |  |  |
| Outputs   |                                                            | Heating Stage 2 Command                  | •   |     |     | Displays status of stage 2 heat.                                                                                                    | Read Only                  |  |  |
| Outputs   |                                                            | Heating Stage 3 Command                  | •   |     |     | Displays status of stage 3 heat.                                                                                                    | Read Only                  |  |  |
| Outputs   |                                                            | Supplemental Heating Output              |     | •   | •   | Displays the supplemental heat command (0-100%) of the heat output to the proportional actuator or electric heat                                                                                                    | Read Only                  |  |  |
| Outputs   |                                                            | Supplemental Heating<br>Stage 1 Command  | •   |     |     | Displays status of stage 1 supplemental heat.                                                                                                    | Read Only                  |  |  |

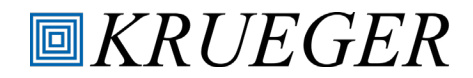

#### FACTORY PROGRAMMED PARAMETERS

This section outlines how the SE-ZEC Controller parameters are programmed at the factory.

#### **DEFAULT PARAMETERS**

The following table shows factory programming for SE-ZEC Controller parameters that are independent of inlet size and control sequence.

| TABLE 5: FACTORY PROGRAMMED DEFAULT PARAMETERS |          |                              |       |  |  |  |  |
|------------------------------------------------|----------|------------------------------|-------|--|--|--|--|
| PARAMETER NAME                                 | VALUE    | PARAMETER NAME               | VALUE |  |  |  |  |
| Supplemental Heating Stroke Time               | N/A      | Heating Supply Air Limit     | 75    |  |  |  |  |
| Supplemental Heating Polarity                  | N/A      | Rotation                     | 90    |  |  |  |  |
| BACnet ID                                      | 10000    | Warmup Min Flow              | 200   |  |  |  |  |
| BACnet Encoding Type                           | IS010646 | Occupied Cooling Setpoint    | 72    |  |  |  |  |
| Power Fail Restart Time                        | 180      | Occupied Heating Setpoint    | 68    |  |  |  |  |
| Warmer/Cooler Adjust Range                     | 3        | Unoccupied Cooling Setpoint  | 85    |  |  |  |  |
| Warmup Differential                            | 10       | Unoccupied Heating Setpoint  | 55    |  |  |  |  |
| Autocalibration Command                        | FALSE    | Standby Cooling Setpoint     | 77    |  |  |  |  |
| Zone Temperature Offset                        | 0        | Standby Heating Setpoint     | 66    |  |  |  |  |
| Supply Air Temperature Offset                  | 0        | Standalone Min Occupied Time | 15    |  |  |  |  |
| Discharge Air Temperature Offset               | 0        | Actuator Stroke Time         | 60    |  |  |  |  |
| Heating Limit Enable                           | TRUE     |                              |       |  |  |  |  |

#### SIZE DEPENDENT PARAMETERS

The following table shows factory programming for SE-ZEC Controller parameters that are inlet size dependent.

| TABLE 6: FACTORY PROGRAMMED SIZE DEPENDENT PARAMETERS |           |           |           |           |           |           |           |           |           |           |           |           |
|-------------------------------------------------------|-----------|-----------|-----------|-----------|-----------|-----------|-----------|-----------|-----------|-----------|-----------|-----------|
| SIZE                                                  | 4         | 5         | 6         | 7         | 8         | 9         | 10        | 12        | 14        | 16        | 20        | 22        |
| Supply Area                                           | 0.087     | 0.136     | 0.196     | 0.267     | 0.349     | 0.442     | 0.545     | 0.785     | 1.069     | 1.396     | 0.738     | 2.667     |
| Supply Airflow<br>Pickup Gain                         | 2.329     | 2.327     | 2.332     | 2.325     | 2.329     | 2.327     | 2.327     | 2.327     | 2.328     | 2.328     | 1.982     | 2.328     |
| Cooling Maximum Flow                                  | Per Order | Per Order | Per Order | Per Order | Per Order | Per Order | Per Order | Per Order | Per Order | Per Order | Per Order | Per Order |
| Occupied Cooling<br>Min Flow                          | Per Order | Per Order | Per Order | Per Order | Per Order | Per Order | Per Order | Per Order | Per Order | Per Order | Per Order | Per Order |
| Unoccupied Cooling<br>Min Flow                        | Per Order | Per Order | Per Order | Per Order | Per Order | Per Order | Per Order | Per Order | Per Order | Per Order | Per Order | Per Order |
| Occupied Heating<br>Min Flow                          | Per Order | Per Order | Per Order | Per Order | Per Order | Per Order | Per Order | Per Order | Per Order | Per Order | Per Order | Per Order |
| Unoccupied Heating<br>Min Flow                        | Per Order | Per Order | Per Order | Per Order | Per Order | Per Order | Per Order | Per Order | Per Order | Per Order | Per Order | Per Order |
| Staged Device Min Flow                                | 55        | 85        | 110       | 140       | 190       | 240       | 300       | 425       | 580       | 750       | 425       | 1800      |
| Occupancy<br>Determination Flow<br>Setpoint           | 29        | 46        | 66        | 89        | 117       | 148       | 182       | 262       | 357       | 466       | 267       | 891       |

**KRUEGER** 

#### SEQUENCE DEPENDENT PARAMETERS

The following section shows factory programming for SE-ZEC Controller parameters that are control sequence specific.

| TABLE 7: FACTORY PROGRAMMED SEQUENCE SPECIFIC PARAMETERS |                |                            |                |                |                            |                |                |
|----------------------------------------------------------|----------------|----------------------------|----------------|----------------|----------------------------|----------------|----------------|
| CONTROL CODE                                             | 6101, 7101     | 6102, 7102,<br>6106, 7106  | 6103, 7103     | 6104, 7104     | 6105, 7105,<br>6108, 7108  | 6107, 7107     | 6109, 7109     |
| Heating Type                                             | Cooling Only   | Staged                     | Staged         | Staged         | SCR                        | Incremental    | Staged         |
| Fan-Type                                                 | None           | None                       | None           | None           | None                       | None           | None           |
| Number of Heating Stages                                 | No Heat        | 1                          | 2              | 3              | No Stages                  | No Stages      | No Heat        |
| Damper Polarity                                          | Normal         | Normal                     | Normal         | Normal         | Normal                     | Normal         | Normal         |
| Supplemental Heating Installed                           | FALSE          | FALSE                      | FALSE          | FALSE          | FALSE                      | FALSE          | TRUE           |
| Box Heating Installed                                    | FALSE          | TRUE                       | TRUE           | TRUE           | TRUE                       | TRUE           | FALSE          |
| Box Heating Stroke Time                                  | N/A            | N/A                        | N/A            | N/A            | N/A                        | 60             | N/A            |
| Box Heating Polarity                                     | N/A            | N/A                        | N/A            | N/A            | N/A                        | Normal         | N/A            |
| Staged Device Min Flow                                   | Per Size Table | Per Size Table             | Per Size Table | Per Size Table | Per Size Table             | N/A            | Per Size Table |
| Occupancy Determination<br>Flow Setpoint                 | Per Size Table | Per Size Table             | Per Size Table | Per Size Table | Per Size Table             | Per Size Table | Per Size Table |
| Occupancy Polarity                                       | N/A            | N/A                        | N/A            | N/A            | N/A                        | N/A            | N/A            |
| Occupancy Sensor Enable                                  | FALSE          | FALSE                      | FALSE          | FALSE          | FALSE                      | FALSE          | FALSE          |
| Standalone Mode                                          | TRUE, FALSE    | TRUE, FALSE<br>TRUE, FALSE | TRUE, FALSE    | TRUE, FALSE    | TRUE, FALSE<br>TRUE, FALSE | TRUE, FALSE    | TRUE, FALSE    |
| CONTROL CODE                                             | 6201, 7201     | 6202, 7202,<br>6206, 7206  | 6203, 7203     | 6204, 7204     | 6205, 7205,<br>6208, 7208  | 6207, 7207     | 6209, 7209     |
| KFSS CONTROL CODE                                        | 6601, 7601     | 6602, 7602,<br>6606, 7606  | 6603, 7603     | 6604, 7604     | 6605, 7605,<br>6608, 7608  | 6607, 7607     | 6609, 7609     |
| Heating Type                                             | Cooling Only   | Staged                     | Staged         | Staged         | SCR                        | Incremental    | Staged         |
| Fan-Type                                                 | Series         | Series                     | Series         | Series         | Series                     | Series         | Series         |
| Number of Heating Stages                                 | No Heat        | 1                          | 2              | 3              | No Stages                  | No Stages      | No Heat        |
| Damper Polarity                                          | Reverse        | Reverse                    | Reverse        | Reverse        | Reverse                    | Reverse        | Reverse        |
| Supplemental Heating Installed                           | FALSE          | FALSE                      | FALSE          | FALSE          | FALSE                      | FALSE          | TRUE           |
| Box Heating Installed                                    | TRUE           | TRUE                       | TRUE           | TRUE           | TRUE                       | TRUE           | TRUE           |
| Box Heating Stroke Time                                  | N/A            | N/A                        | N/A            | N/A            | N/A                        | 60             | N/A            |
| Box Heating Polarity                                     | N/A            | N/A                        | N/A            | N/A            | N/A                        | Normal         | N/A            |
| Staged Device Min Flow                                   | 0              | 0                          | 0              | 0              | 0                          | N/A            | 0              |
| Occupancy Determination<br>Flow Setpoint                 | 0              | 0                          | 0              | 0              | 0                          | 0              | 0              |
| Occupancy Polarity                                       | Close          | Close                      | Close          | Close          | Close                      | Close          | Close          |
| Occupancy Sensor Enable                                  | TRUE           | TRUE                       | TRUE           | TRUE           | TRUE                       | TRUE           | TRUE           |
| Standalone Mode                                          | TRUE,FALSE     | TRUE, FALSE<br>TRUE, FALSE | TRUE, FALSE    | TRUE, FALSE    | TRUE, FALSE<br>TRUE, FALSE | TRUE, FALSE    | TRUE, FALSE    |

## Smart Equipment Digital Controls

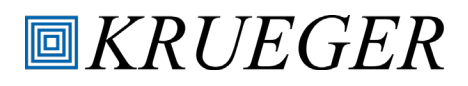

| TABLE 7: FACTORY PROGRAMMED SEQUENCE SPECIFIC PARAMETERS (CONTINUED) |              |                            |             |             |                            |             |             |
|----------------------------------------------------------------------|--------------|----------------------------|-------------|-------------|----------------------------|-------------|-------------|
| CONTROL CODE                                                         | 6301, 7301   | 6302, 7302,<br>6306, 7306  | 6303, 7303  | 6304, 7304  | 6305, 7305,<br>6308, 7308  | 6307, 7307  | 6309, 7309  |
| Heating Type                                                         | Cooling Only | Staged                     | Staged      | Staged      | SCR                        | Incremental | Staged      |
| Fan-Type                                                             | Parallel     | Parallel                   | Parallel    | Parallel    | Parallel                   | Parallel    | Parallel    |
| Number of Heating Stages                                             | No Heat      | 1                          | 2           | 3           | No Stages                  | No Stages   | No Heat     |
| Damper Polarity                                                      | Reverse      | Reverse                    | Reverse     | Reverse     | Reverse                    | Reverse     | Reverse     |
| Supplemental Heating Installed                                       | FALSE        | FALSE                      | FALSE       | FALSE       | FALSE                      | FALSE       | TRUE        |
| Box Heating Installed                                                | TRUE         | TRUE                       | TRUE        | TRUE        | TRUE                       | TRUE        | TRUE        |
| Box Heating Stroke Time                                              | N/A          | N/A                        | N/A         | N/A         | N/A                        | 60          | N/A         |
| Box Heating Polarity                                                 | N/A          | N/A                        | N/A         | N/A         | N/A                        | Normal      | N/A         |
| Staged Device Min Flow                                               | 0            | 0                          | 0           | 0           | 0                          | N/A         | 0           |
| Occupancy Determination<br>Flow Setpoint                             | 0            | 0                          | 0           | 0           | 0                          | 0           | 0           |
| Occupancy Polarity                                                   | Close        | Close                      | Close       | Close       | Close                      | Close       | Close       |
| Occupancy Sensor Enable                                              | TRUE         | TRUE                       | TRUE        | TRUE        | TRUE                       | TRUE        | TRUE        |
| Standalone Mode                                                      | TRUE, FALSE  | TRUE, FALSE<br>TRUE, FALSE | TRUE, FALSE | TRUE, FALSE | TRUE, FALSE<br>TRUE, FALSE | TRUE, FALSE | TRUE, FALSE |

## COMMISSIONING

For networked units, SE-ZEC Controller parameters can be changed by the BAS. For stand-alone units, controller parameters can only be changed using the optional MAP Tool. An optional VAV Handheld balancing tool is available to aid in the balancing process.

#### **MOBILE ACCESS PORTAL (MAP) GATEWAY**

The Mobile Access Portal (MAP) Gateway is an alternate local display solution or a temporary portable commissioning device that enables users to leverage the power of mobility using smart phones, tablets, or laptop computers to interact with building automation equipment controls. The MAP Gateway serves up web pages through a built-in Wi-Fi access point or tethered Ethernet connection, which allows users to view and edit equipment controller configuration parameters, setpoints, schedules, and alarms through a browser. A mobile application is not required to use the MAP Gateway with your mobile device.

The MAP Gateway can be used to see field bus devices on Metasys® systems, Facility Explorer systems, and Smart Equipment rooftop units (RTUs) with unit control boards (UCBs). The MAP Gateway supports Johnson Controls® branded Field Controllers, including FEC, FAC, VMA, PCA, PCG, and PCV Series devices. MAP Gateway also supports the TEC3000 Series Thermostats.

The MAP Gateway comes in two configurations: a portable configuration and a stationary configuration. The portable configuration is an optional factory provided accessory (Part

# PC-01-0206). PC-01-0206 includes the MAP Gateway, RJ-12 cable, bumper guard, and lanyard. To use the MAP Gateway:

- 1. Connect the MAP Gateway to Equipment
  - a. Use the supplied RJ-12 cable to connect the RS-485 port of the MAP Gateway to the sensor bus or field bus port of the equipment controller, or to the zone sensor connected to the equipment controller.
  - b. The MAP Gateway LEDs flash, indicating that the device is initializing. When the fault LED turns off and the Wi-Fi LEDs flash in succession, the MAP Gateway is ready to use.
- 2. Connect to the MAP Gateway Wi-Fi Network
  - a. In the Wi-Fi settings of your mobile device or laptop, connect to the MAP Gateway Wi-Fi network using the credentials found in the MAP Gateway Quick Start Guide that is provided with the MAP Gateway (Part No. 24-10737-16)
- 3. Open a Web Browser
  - a. On your mobile device or laptop navigate to www.mapgwy.com on your internet browser.
- 4. Log in to the MAP Gateway
  - a. Log in to the MAP Gateway using the default Admin login credentials found in the MAP Gateway Quick Start Guide that is provided with the MAP Gateway (Part No. 24-10737-16)

- 5. Change Passwords
  - a. The first time you log in to the MAP Gateway, the Change Password and Passphrase web page appears. You must change the Admin password and Wi-Fi passphrase. After you change the Wi-Fi passphrase or SSID, the web server restarts and you must rejoin the MAP Gateway Wi-Fi network using the new passphrase. On some mobile devices, you must select and forget the original MAP Gateway Wi-Fi network before rejoining the network with the new passphrase.
- 6. Use the MAP Gateway
  - a. Select a device from the equipment list and use the web pages from the MAP Gateway to view, commission and configure devices as needed.

For more information on the MAP Gateway reference the following Johnson Controls documents:

- Installation Instructions: LIT-24-10737-8
- Catalog Page: LIT-1900869
- User's Guide: LIT-12011999
- Product Bulletin: LIT-12011884
- Technical Bulletin: LIT-12012015

#### **VAV HANDHELD BALANCING TOOL**

A Handheld Balancing Tool (Part # 15037701) can be used to aid in balancing units with SE-ZEC Controllers.

- 1. Connect the VAV Balancing Tool to the Network Zone Sensor associated with the controller you want to balance.
- 2. Press and hold the Enter and Cancel buttons on the VAV Balancing Tool for 5 seconds to enter balancing mode.
- 3. Balance the unit. Reference the Metasys Balancing Sensor User Guide that comes with the VAV Handheld Balancing Tool.

Parameters that can be balanced include:

- Cooling Max Flow [CMAX]
- Cooling Min Flow [CMIN]
- Heating Flow [HTG]
- Differential Flow [DIFF]
- Box Area [AREA]
- Pickup Gain K Factor [K]
- dP Offset [DPO]
- 4. To Exit, Press the enter button when Exit appears on the screen at the highest sub menu.

For more information on the VAV Handheld Balancing Tool reference the following Johnson Controls documents:

- Catalog Page: LIT-1900348
- Installation Instructions: LIT-24-10211-2
- User Guide: LIT-24-10159-5

## TROUBLESHOOTING

Use the following information to troubleshoot the SE-ZEC Controllers. \*NOTE: Please use the appropriate personal protective equipment when troubleshooting.

#### **POWER STATUS LED**

Ensure SE-ZEC Controller is receiving power. A green LED shows the power supply status to the SE-ZEC Controller. LED OFF = No Power. LED ON = Power is supplied by primary voltage (normal operation)

#### **COMMUNICATION BUS PROBLEMS**

Several factors may influence the behavior of the FC Communication Bus.

#### I/O WIRING

The SE-ZEC Controller must be wired properly. If the SE-ZEC Controller is wired incorrectly, communication problems may occur. These problems include devices going online and offline, or devices not coming online at all.

#### **DUPLICATE ADDRESSES**

Two or more devices on a communication Bus cannot have the same address. Two controllers on the FC Communication Bus cannot both have an address of 18, for example. If two devices on the same Bus have the same address, performance can degrade or serious communication problems may occur. These problems include the devices not coming online and all communication stopping completely.

Check for duplicate addresses in the following ways:

- If a specific device is not communicating, remove the device with communication problems and check if device address remains online at the MAP Gateway to determine if the device address remains online.
- If the Bus communication problems are severe and no communication is present, or you cannot determine where communication is unreliable, partition (disconnect and isolate a portion of the Bus for testing purposes) and test the Bus portion connected to the Zone Coordinator.

#### CORRECT PHYSICAL COMMUNICATION BUS PROBLEMS

The communication Bus is subject to a number of physical factors that can affect performance. Consider the following list of common physical problems that affect the communications Bus:

- 1. Check status LED to verify power at the controller
- 2. Check wires
  - Verify that the wire is a 0.6 mm (22 AWG) three-conductor, twisted, shielded cable.
  - Ensure the wires are not broken or frayed. Check wire connections.

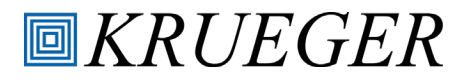

## PARTS AND ACCESSORIES

| TAI         | TABLE 8: SE-ZEC CONTROLLER PARTS AND ACCESSORIES          |  |  |  |  |  |
|-------------|-----------------------------------------------------------|--|--|--|--|--|
| PART NUMBER | PART DESCRIPTION                                          |  |  |  |  |  |
| PC-01-0189  | SE-ZEC500-1 Standalone Controller (Un-programmed)         |  |  |  |  |  |
| PC-01-0190  | SE-ZEC510-1 BACnet Controller (Un-programmed)             |  |  |  |  |  |
| PC-01-0159  | TE-631GV-2 Supply Air or Discharge Air Temperature Sensor |  |  |  |  |  |
| PC-01-0206  | TL-MAP1810-OP Mobile Access Portal Gateway                |  |  |  |  |  |
| 15037701    | NS-ATV7003-0 VAV Handheld Balancing Tool                  |  |  |  |  |  |
| 15037501    | NSB8BTN241-0 Network Sensor (LCD Display)                 |  |  |  |  |  |
| 15037503    | NSB8BTN141-0 Network Sensor (Warmer/Cooler Interface)     |  |  |  |  |  |
| 15037502    | NSB8BTN041-0 Network Sensor (No Display)                  |  |  |  |  |  |

## **ADDITIONAL INFORMATION**

- Refer to Johnson Controls LIT-24-10143-01493 for more information on the SE-ZEC Controllers.
- Refer to Johnson Controls LIT-1900217 for more information on the TE-631GV-2 supply air or discharge air temperature sensors.
- Refer to Johnson Controls LIT-1901099 for more information on NS8000 Series Network Sensors
- Refer to Johnson Controls LIT-12012362 for more information on networking the SE-ZEC Controllers.

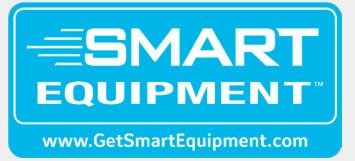

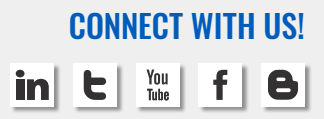

## YOUR RESOURCE FOR AIR DISTRIBUTION AND EQUIPMENT SOLUTIONS

Let us know how we can assist you in your next building application. For more information, contact your local Krueger representative or visit us on the web at www.krueger-hvac.com.

#### **CRITICAL ROOM SOLUTIONS**

AIR CLEANERS

**CHILLED BEAMS** 

**DISPLACEMENT VENTILATION** 

#### **TERMINAL UNITS** Single Duct

Fan Powered Dual Duct Bypass & Retrofit

FAN COILS & BLOWER COILS Horizontal Vertical / Stack

#### DIFFUSERS

Plaque & Architectural Louvered Perforated Modular Core Linear Slot Plenum Slot Round Air Nozzles

#### **GRILLES & REGISTERS**

Supply Return Linear Bar Security Industrial Duct Mounted Transfer Stainless Steel

1401 N. Plano Rd. Richardson, TX 75081 tel: 972.680.9136 www.krueger-hvac.com kruegerinfo@krueger-hvac.com Smart Equipment Controls: 06/2023 ©Krueger 2023. All Rights Reserved.